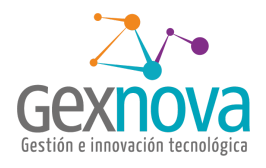

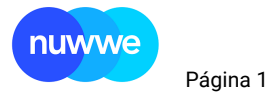

## MANUAL NUWWE "Archivo para pago DAVIVIENDA" Proyecto: nuwwe 01/02/2021

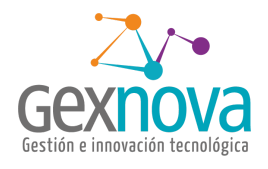

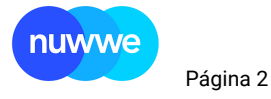

## MANUAL NUWWE Documentación de ayuda Proyecto: nuwwe 01/02/2021

## Objetivo MANUAL PARA CREACIÓN DE ARCHIVO PARA PAGOS SEGÚN LA ESTRUCTURA DAVIVIENDA

Elaborado por: GEXNOVA SAS

Este documentación fue preparado exclusivamente por Gexnova sas y su contenido es confidencial. Este documento no puede ser reproducido, en su totalidad o parcialmente, ni utilizado para otros propósitos diferentes a los que han originado su entrega. Los autores no podrán ser considerados responsables de eventuales errores u omisiones en la edición del documento. © Copyright, 2020

CREACIÓN ARCHIVO PARA PAGO DAVIVIENDA Elaborado por Gexnova sas © Copyright, 2020 Calle 35 # 19- 41 Centro de negocios la Triada Torre sur, Oficina 707 Bucaramanga -Colombia

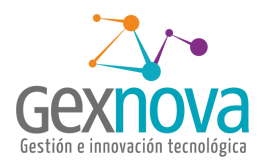

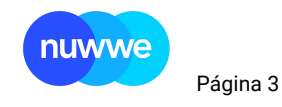

# Historial

| Fecha      | Encargado | Evento             |
|------------|-----------|--------------------|
| 01/02/2021 | WLT       | Creación documento |
|            |           |                    |
|            |           |                    |
|            |           |                    |

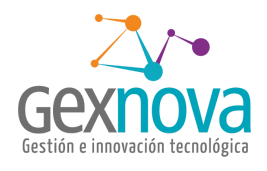

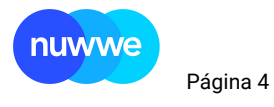

## Contenido

| Contenido                        | 4 |
|----------------------------------|---|
| Introducción.                    | 4 |
| DONDE GENERO EL ARCHIVO PLANO?   | 5 |
| Cómo generó el archivo?          | 6 |
| Cómo genero el archivo de excel? | 8 |

## Introducción.

Para facilitar la creación del archivo para pago que se sube en la plataforma de Davivienda se crea este manual que detalla el proceso de cómo genera el archivo y los pasos posteriores que tendrán como resultado generar el archivo con la estructura y los requisitos que tiene la entidad bancaria.

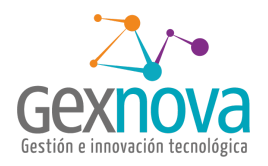

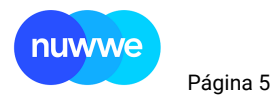

### DONDE GENERO EL ARCHIVO PLANO?

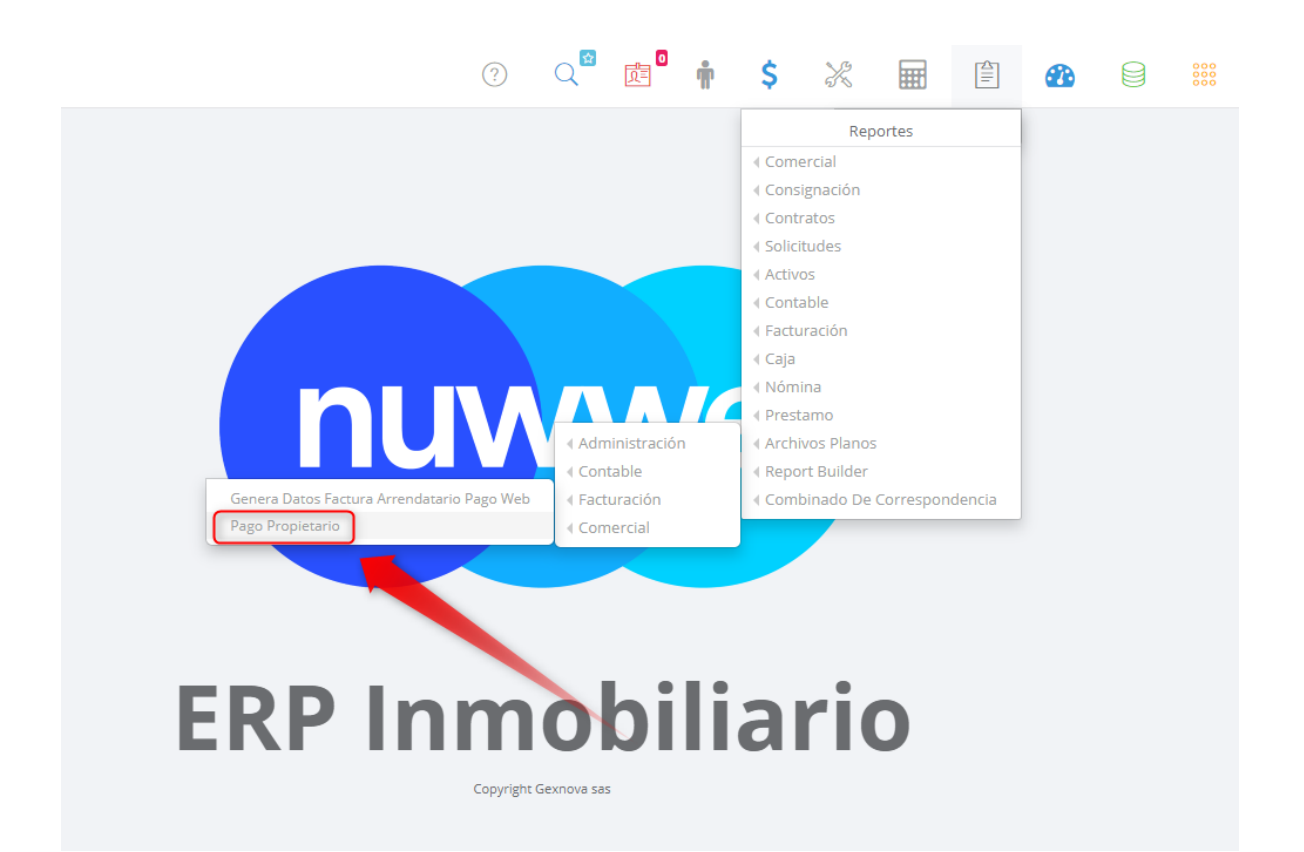

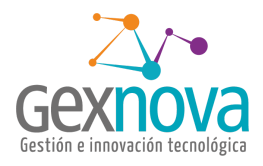

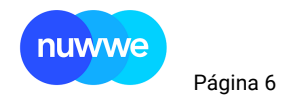

### Cómo generó el archivo?

En el formulario escogemos el tipo de pago y el medio de pago para generar el archivo

| ARCHIVO PLANO PA        | AGO PROPIETARIO             | Reportes / Arplapro                                                                                                    |
|-------------------------|-----------------------------|----------------------------------------------------------------------------------------------------|
| Formulario de Parámetro | is 🔥                        | La codificación de los archivos en nuwwe es UTE-8, validar si su entidad bancaria maneia esta codificación o utiliza ANSI. En    |
| Тіро радо               | TIPO PAGO                   | caso de ser esta ultima se debe cambiar la codificación en herramientas como <b>notepad ++</b> / Codificación - Convertir a ANSI |
| Medio pago              | MEDIO PAGO                  |                                                                                                    |
| Banco                   | SELECCIONE EL BANCO         |                                                                                                    |
| Mes:                    | Mes                         |                                                                                                    |
| Año:                    | 2021                        |                                                                                                    |
| Generar CSV 1           | Generar CSV 2 Generar CSV 3 |                                                                                                    |
|                         | Generar CSV 4               |                                                                                                    |
| (                       |                             |                                                                                                    |
|                         |                             |                                                                                                    |
|                         |                             |                                                                                                    |

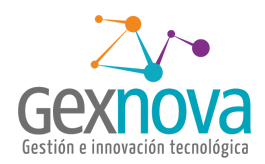

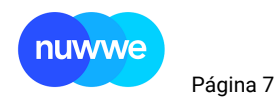

El archivo que exporta el sistema debe ser abierto con NOTEPAD++ y cambiarle la codificación a ANSI

| C:\descargas\archivo_plano_4_01_2021 (2).csv - Notepad++                                                                                                    |                                                  | -                 | . 🗆     | ×      |  |  |  |  |  |
|----------------------------------------------------------------------------------------------------|--------------------------------------------------|-------------------|---------|--------|--|--|--|--|--|
| Archivo Editar Buscar Vista Codificación Lenguaje Configuración Herramientas Macro Ejecutar Plugins Ventana ?                                                                                                    |                                                  |                   |         | х      |  |  |  |  |  |
| [] 🔒 🗄 🛍 🗟 [] 💩 🎒   ½ [] 1 [] 1 [] 1 [] 1 [] 1 [] 1 [] 1 []                                                                                                    |                                                  |                   |         |        |  |  |  |  |  |
| 🗮 descarga xis 🛛 🗮 0511 PSE.bt 🖾 🗮 1211 BCOL                                                                                                    | 1 (2).csv 🗵                                      |                   |         |        |  |  |  |  |  |
| <ul> <li>tipo_de_identificacion,numero_de_intificacion,nombre,apellido,codigo_del_banco,tipo_de_prod</li> <li>01,60285134, "ANGELA ", "GOMEZ_SUARE." 10074,CA,82465333681,0,,angosu07@hotmail.com,</li> <li>03,37246047, "ANA ROSA", "CHONA CACERES_10329,CA,24032002876,-412840,archc29@hotmail.com,</li> <li>01,288386, "MANUEL AUGUSTO", "XAÑEZ CALD NON",10142,CC,004260014,-1117951, manuelaugusto.yanez</li> <li>01,6031304, "MARLEN ", "CASTILLA SANDOVAL 10,600,CA,410476669,-61195, mariencastilla65_@hotmai.</li> <li>02,155439, "BETINA ", "CARDENAS DE RUBIO",10016,CA,601058548,-4619,,dbrubio@gmail.com,</li> <li>01,37221239, "FLOR DE MARIA", "GUERRERO DE MEDINA",10000,.,-782704,.,,</li> </ul> | ucto_o_servicio,;<br>calderon@yahoo.e<br>il.com, | numero_del_<br>s, | product | 0_0_se |  |  |  |  |  |
| 9                                                                                                    |                                                  |                   |         |        |  |  |  |  |  |
|                                                                                                    |                                                  |                   |         |        |  |  |  |  |  |
| <                                                                                                    |                                                  | $\square$         |         | >      |  |  |  |  |  |
| Normal text file length : 829 lines : 9 Ln : 9 Col : 1 Sel : 0   0                                                                                                    | Unix (LF)                                        | UTF-8             |         | INS    |  |  |  |  |  |
| O:\descargas\archivo_plano_4_01_2021 (2).csv - Notepad++         Archivo       Editar       Buscar       Vista       Codificación       Lenguaje       Configuración       Herramientas       Macro       Ejecutar       Plugins       Ventana       ?                                                                                                    |                                                  | _                 | - 🗆     | ×      |  |  |  |  |  |
| 🕞 🗁 🔚 🗟 🕞 🚔 🖌 Codificar en ANSI 👔 🚍 👖 ټ 🗊 🎼 🐼 🔊 💽 🗩 🖿 🕨 🔤                                                                                                    |                                                  |                   |         |        |  |  |  |  |  |
| descarga x/s 22      codificar en UTF-8 sin BOM     Codificar en UTF-8     codificar en UTF-8     codificar en UTF-8     codificar en UTF-8                                                                                                    | 1 (2).csv 🛛                                      | numero del        | product |        |  |  |  |  |  |

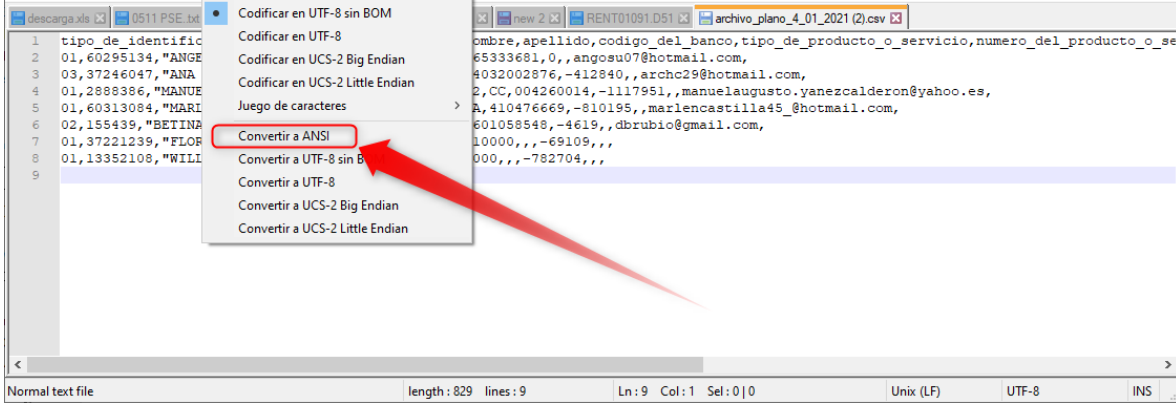

Luego guardar.

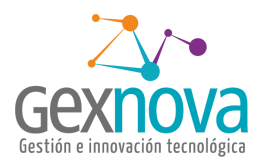

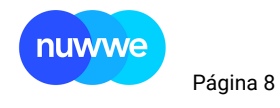

### Cómo genero el archivo de excel?

El archivo luego de haber sido convertido a ANSI, se abre con excel y con os siguientes pasos que convierten un archivo plano en un archivo a excel.

#### Se marca la columna A

| Ar          | chivo                                                                                                    | Inicio                        | Ins                 | ertar                       | Dibujar                                                                                                    | Dispos                                   | ición de página      | a Fórmula              | s Datos                        | Revisar                                                          | Vista A                                         | Ayuda                       | Power Pivot     |                                         | 🖻 Compartir                 | ₽ Com             | nentarios |
|-------------|----------------------------------------------------------------------------------------------------|-------------------------------|---------------------|-----------------------------|----------------------------------------------------------------------------------------------------|------------------------------------------|----------------------|------------------------|--------------------------------|------------------------------------------------------------------|-------------------------------------------------|-----------------------------|-----------------|-----------------------------------------|-----------------------------|-------------------|-----------|
| Pe          |                                                                                                    | - C                           | libri<br>K <u>S</u> | •                           | <ul> <li>11</li> <li>3</li> <li>4</li> <li>4</li></ul> | A^ A`<br>~ <u>A</u> ~                    | ≡≡ <b>≡</b> ≫        | · ~ ₿<br>Ξ ⊞ ~         | General<br>\$ ~ % ∞<br>€.0 .00 | <ul> <li>✓ Form</li> <li>IO I Dart</li> <li>ID Estile</li> </ul> | nato condicion<br>formato como<br>os de celda ~ | nal <del>~</del><br>tabla ~ | Eliminar 👻      | ∑ × A<br>Z<br>V<br>Ordenar<br>filtrar v | y Buscar y<br>seleccionar ~ | Analizar<br>datos |           |
| Port        | apapeles                                                                                                    | Γ <u>ν</u>                    |                     | Fuen                        | ite                                                                                                    | E.                                       | Alineaci             | én الآ                 | Número                         | rs.                                                              | Estilos                                         |                             | Celdas          | Edic                                    | ión                         | Análisis          | ~         |
| A1          | A1 • I × / f* tipo_de_identificacion,numero_de_identificacion,nombre,apellido,codigo_del_banco,tipo_de_producto_o_servicio,numero_del_producto_o_servi ^ cio,valor_del_pago_o_de_la_recarga,referencia,correo_electronico,descripcion_o_detalle |                               |                     |                             |                                                                                                    |                                          |                      |                        |                                |                                                                  |                                                 |                             |                 |                                         |                             |                   |           |
|             | A                                                                                                    |                               | в                   |                             | с                                                                                                    | D                                        | E                    | F                      | G                              | н                                                                | 1                                               |                             | ј к             | L                                       | М                           | N                 |           |
| 1<br>2<br>3 | tipo_de<br>01,6029<br>03,3724                                                                                                    | _ide ht<br>5134,"/<br>6047,"/ | ficacior<br>NGELA   | n,nume<br>","GON<br>SA","CH | ero_de_id<br>/IEZ SUAR<br>HONA CAG                                                                                                    | entificacio<br>EZ",10074,0<br>CERES",103 | n,nombre,ape<br>CA,& | llido,codigo_<br>1,0,, | del_banco,tip                  | oo_de_prod<br>),                                                 | ucto_o_serv                                     | icio,num                    | ero_del_product | o_o_servicio,va                         | lor_del_pago_o              | o_de_la_re        | ecarga,re |
| 4           | 01,2888                                                                                                    | 386,"M                        | ANUEL               | UGUST                       | το","ΥΑÃ                                                                                                    | 'EZ CALDER                               | ON",10142,CC         | ,04,-1                 | .117951,,i                     | · · · · · · · · · · · · · · · · · · ·                            | ,                                               |                             |                 |                                         |                             |                   |           |
| 5           | 01,6031                                                                                                    | 3084,"N                       | IARLEN              | ","CAS                      | TILLA SAI                                                                                                    | NDOVAL",1                                | 0600,CA,4            | ,-810195,              | "n                             |                                                                  | Ι,                                              |                             |                 |                                         |                             |                   |           |
| 6           | 6 02,155439,"BETINA ","CARDENAS DE RUBIO",10016,CA,                                                                                                    |                               |                     |                             |                                                                                                    |                                          |                      |                        |                                |                                                                  |                                                 |                             |                 |                                         |                             |                   |           |
| 7           | 01,3722                                                                                                    | 1239,"F                       | LOR DE              | MARIA                       | ","GUERR                                                                                                    | ERO DE ME                                | DINA",10000,,        | ,-69109,,,             |                                |                                                                  |                                                 |                             |                 |                                         |                             |                   |           |
| 8           | 01,1335                                                                                                    | 2108,"\                       | VILLIAN             | ALFON                       | NSO","RA                                                                                                    | M"N CARI                                 | RILLO",10000,,,      | -782704,,,             |                                |                                                                  |                                                 |                             |                 |                                         |                             |                   |           |
| 9           |                                                                                                    |                               |                     |                             |                                                                                                    |                                          |                      |                        |                                |                                                                  |                                                 |                             |                 |                                         |                             |                   |           |
| 10          |                                                                                                    |                               |                     |                             |                                                                                                    |                                          |                      |                        |                                |                                                                  |                                                 |                             |                 |                                         |                             |                   |           |
| 11          |                                                                                                    |                               |                     |                             |                                                                                                    |                                          |                      |                        |                                |                                                                  |                                                 |                             |                 |                                         |                             |                   |           |

#### En el menú de datos seleccionamos texto en columnas.

| Archivo Inicio Insertar Dibujar Disposición de                                                                                                    | página Fórmulas <mark>Datos</mark> Revisar | Vista Ayuda Power            | Pivot                | 🖻 Compartir                          | □ Comentarios      |  |  |  |  |
|----------------------------------------------------------------------------------------------------|--------------------------------------------|------------------------------|----------------------|--------------------------------------|--------------------|--|--|--|--|
| Obtener<br>datos v 🖬 🔭 🖓 Consultas y conexiones<br>Actualizar 🗁 Propiedades<br>todo v 🕞 Editar vínculos                                                                                                    | Cotizaciones Informació                    | ar Filtro                    | Texto en             | Análisis de Previsión<br>hipótesis ~ | 直日<br>Esquema<br>~ |  |  |  |  |
| Obtener y transformar datos Consultas y conexiones                                                                                                    | Tipos de datos                             | Ordenar y filtrar            | ramientas de datos   | Previsión                            | ~                  |  |  |  |  |
| A1 • i × / fx tipo_de_identificacion,numero_de_identificacion,nombre,apellido,codigo_del_bma_stipo_de_producto_o_servicio,numero_del_producto_o_servi ^ cio,valor_del_pago_o_de_la_recarga,referencia,correo_electronico,descripcion_o_detalle |                                            |                              |                      |                                      |                    |  |  |  |  |
| A B C D                                                                                                    | E F G H                                    | I J                          | K L                  | м                                    | N                  |  |  |  |  |
| 1 tipo_de_ide_tificacion,numero_de_identificacion,nomb                                                                                                    | e,apellido,codigo_del_banco,tipo_de_pr     | oducto_o_servicio,numero_del | _producto_o_servicio | ,valor_del_pago_o_d                  | le_la_recarga,re   |  |  |  |  |
| 2 01,60295134,"ANGELA ","GOMEZ SUAREZ"                                                                                                    |                                            |                              |                      |                                      |                    |  |  |  |  |
| 3 03,37246047,"ANA ROSA","CHONA CACER                                                                                                    |                                            |                              |                      |                                      |                    |  |  |  |  |
| 4 01,2888386,"MANUEL AUGUSTO","YAÃ'EZ                                                                                                    |                                            |                              |                      |                                      |                    |  |  |  |  |
| 5 01,60313084,"MARLEN ","CASTILLA SANDO                                                                                                    |                                            |                              |                      |                                      |                    |  |  |  |  |
| 6 02,155439,"BETINA ","CARDENAS DE RUBI                                                                                                    |                                            |                              |                      |                                      |                    |  |  |  |  |
| 7 01,37221239,"FLOR DE MARIA","GUERRER(                                                                                                    |                                            |                              |                      |                                      |                    |  |  |  |  |
|                                                                                                    |                                            |                              |                      |                                      |                    |  |  |  |  |

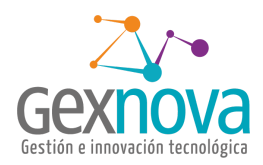

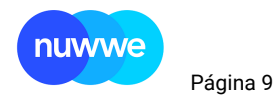

### Delimitados y siguiente

| / / /                                                                                                    | -                                                                       |                                                              |                                              |            |           |
|----------------------------------------------------------------------------------------------------|-------------------------------------------------------------------------|--------------------------------------------------------------|----------------------------------------------|------------|-----------|
| Asistente para convertir texto en colu                                                                                                    | imnas - paso                                                            | o 1 de 3                                                     |                                              | ?          | $\times$  |
| El asistente estima que sus datos son l                                                                                                    | Delimitados.                                                            |                                                              |                                              |            |           |
| Si esto es correcto, elija Siguiente, o bi                                                                                                    | ien elija el ti                                                         | po de datos o                                                | que mejor los de                             | scriba.    |           |
| Tipo de los datos originales                                                                                                    |                                                                         |                                                              |                                              |            |           |
| Elija el tipo de archivo que describa l                                                                                                    | os datos cor                                                            | n mayor preci                                                | sión:                                        |            |           |
| Delimitados - Caracteres co                                                                                                    | omo comas o                                                             | tabulacione                                                  | s separan campo                              | s.         |           |
| O De <u>anono fijo</u> - Los campos e                                                                                                    | están alinea                                                            | dos en colum                                                 | nas con espacios                             | s entre ur | по у      |
|                                                                                                    |                                                                         |                                                              |                                              |            |           |
| Vista previa de los datos seleccionad                                                                                                    | 05:                                                                     |                                                              |                                              |            |           |
| Vista previa de los datos seleccionad<br>1 tipo_de_identificacion, nu<br>2 01,60295134, "ANGELA ", "GO<br>3 03,37246047, "ANA ROSA", "C<br>4 01,2888386, "MANUEL AUGUST<br>5 01,60313084, "MARLEN ", "CA     | os:<br>mero_de_i<br>Mez suare<br>Hona cace<br>To", "YAÃ`E<br>ISTILLA SA | dentifica<br>27,10074,<br>28,1032<br>27 CALDERO<br>NDOVAL",1 | cion, nombre, a<br>CA,<br>9,C<br>N",<br>060  | apellid    | io ^      |
| Vista previa de los datos seleccionad<br>1 tipo_de_identificacion, nu<br>2 01, 60295134, "ANGELA ", "GO<br>3 03, 37246047, "ANA ROSA", "G<br>4 01, 2888386, "MANUEL AUGUST<br>5 01, 60313084, "MARLEN ", "CA | os:<br>mero_de_i<br>MEZ SUARE<br>HONA CACE<br>O", "YAĂ`E<br>ISTILLA SA  | dentifica<br>22",10074,<br>22 CALDERO<br>NDOVAL",1           | cion,nombre,a<br>CA,<br>9,C<br>N",<br>060    | apellic    | io ^<br>~ |
| Vista previa de los datos seleccionad<br>1 tipo_de_identificacion, nu<br>2 01,60295134, "ANGELA ", "GO<br>3 03,37246047, "ANA ROSA", "C<br>4 01,2888386, "MANUEL AUGUST<br>5 01,60313084, "MARLEN ", "CA     | OS:<br>IMEZ_SUARE<br>HONA CACE<br>O", "YAÃ YE<br>ISTILLA SA             | dentifica<br>22",10074,<br>22 CALDERO<br>NDOVAL",1           | cion, nombre, a<br>CA,<br>9, C<br>N",<br>060 | apellid    | io ^      |

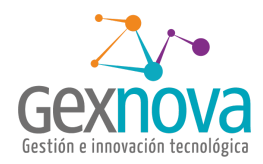

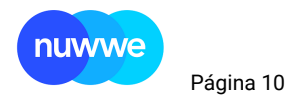

### Coma y siguiente

| Asistente para convertir texto en columnas - paso 2 de 3                                                                                     | ?            | ×                                  |  |  |  |  |  |  |  |
|----------------------------------------------------------------------------------------------------|--------------|------------------------------------|--|--|--|--|--|--|--|
| Esta pantalla le permite establecer los separadores contenidos en los datos. Se puede ver cómo<br>cambia el texto en la vista previa.        |              |                                    |  |  |  |  |  |  |  |
| Separadores Tabulación Dunto y coma Considerar separadores consecutivos como uno solo Calificador de texto: Dotro: Vista previa de los datos |              |                                    |  |  |  |  |  |  |  |
| tipo_de_identificacion numero_de_identificacion nombre<br>01 ANGELA<br>03 ANA ROSA<br>01 MANUEL AUG<br>01 MARLEN                             | USTO         | ap ^<br>GOI<br>CHG<br>YAI<br>CA: V |  |  |  |  |  |  |  |
| Cancelar < At <u>r</u> ás <u>S</u> iguiente >                                                                                                | <u>F</u> ina | alizar                             |  |  |  |  |  |  |  |

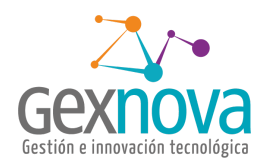

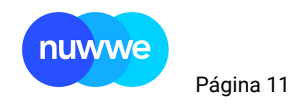

Se selecciona la columna Tipo\_de\_identificacion y numero\_de\_producto, a estas le seleccionamos texto, para que no modifique los 0 la izquierda

| Asistente para convertir texto en col  | umnas - paso 3 de 3            |                         | ?                    | $\times$   |
|----------------------------------------|--------------------------------|-------------------------|----------------------|------------|
| Esta pantalla permite seleccionar cada | a columna y establecer         | el formato de los da    | tos.                 |            |
| Formato de los datos en columnas       | 1                              |                         |                      |            |
|                                        | Concern Constants              |                         |                      |            |
| Texto                                  | los valores de fecha           | s en fechas y todos lo  | os demás             | eros,      |
|                                        | valores en texto.              |                         |                      |            |
|                                        |                                | <u>A</u> vanzadas       |                      |            |
| O No importar columna (saltar)         |                                |                         |                      |            |
| Destino: SAS1                          |                                |                         |                      | Ť          |
| -                                      |                                |                         |                      |            |
|                                        |                                |                         |                      |            |
| <u>V</u> ista previa de los datos      |                                |                         |                      |            |
|                                        |                                |                         |                      | _          |
| GeneGeneral                            | Texto                          |                         | G                    | e          |
| nco tipo_de_producto_o_ser             | vicio numero_del<br>8246533368 | _producto_o_serv<br>1   | vicio v              | a. ^       |
| CA                                     | 2403200287                     | 6                       | -                    | 4          |
| CC C                                   | 004260014                      |                         |                      | 1          |
| <                                      | 4104/6669                      |                         |                      | 역 전        |
|                                        |                                |                         |                      | -          |
| Ca                                     | ncelar < Atrás                 | Siguiente >             | Fina                 | lizar      |
|                                        |                                |                         |                      |            |
| Asistente para convertir texto en col  | umnas - paso 3 de 3            |                         | ?                    | ×          |
| Esta pantalla permite selessionar sad  | s columna y ostablosor         | al formato da los da    | tor                  |            |
| Esta partana permite seleccional cau   | a columna y establecer         | errormato de los da     | 105.                 |            |
|                                        |                                |                         |                      |            |
| Texto                                  | los valores de fecha           | is en fechas y todos le | s en num<br>os demás | eros,<br>5 |
| O Fecha:                               | valores en texto.              | _                       |                      |            |
|                                        |                                | <u>A</u> vanzadas       |                      |            |
|                                        |                                |                         |                      |            |
| Des <u>t</u> ino: \$A\$1               |                                |                         |                      | Ť          |
|                                        |                                |                         |                      |            |
| Vista previa de los datos              |                                |                         |                      |            |
| vista previa de los datos              |                                |                         |                      |            |
| Texto Gen                              | eral                           | General                 | c                    | ie)        |
| tipo_de_identificacion num             | ero_de_identific               | acion nombre            | a                    | P ^        |
| 03                                     |                                | ANA ROSA                | c                    | н          |
| 01                                     |                                | MANUEL AUG              | JUSTO Y              | Al<br>Al   |
| <                                      |                                | I TROUGH                | ٢                    | >          |
|                                        |                                |                         |                      |            |
| Ca                                     | ncelar < At <u>r</u> ás        | Siguiente >             | <u>F</u> ina         | lizar      |
|                                        |                                |                         |                      |            |

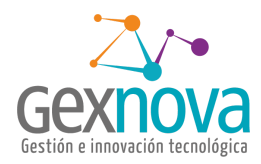

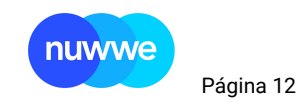

El archivo que crea tiene la estructura que requiere Davivienda.

|                                             | Archivo         | Inici          | o Inserta | ar Dibujar              | Disposici                                                   | ón de página | Fórmulas       | Datos      | Revisar              | Vista Ayı   | ida Powe                         | er Pivot             |                                       | 🖻 Compartir                                       | 🖓 Coment           |
|---------------------------------------------|-----------------|----------------|-----------|-------------------------|-------------------------------------------------------------|--------------|----------------|------------|----------------------|-------------|----------------------------------|----------------------|---------------------------------------|---------------------------------------------------|--------------------|
| 0                                           | Obtene<br>datos | er<br>ansforma | Act<br>to | ualizar<br>do ~ 🕃 Edita | sultas y conexic<br>viedades<br>ar vínculos<br>v conexiones | ones         | aciones Inform | nació ⊽    | Ž↓ ZAZ<br>Z↓ Ordenar | Filtro      | rrar<br>ver a aplicar<br>anzadas | Texto en<br>columnas | IIIIIIIIIIIIIIIIIIIIIIIIIIIIIIIIIIIII | Análisis de Previsión<br>lipótesis ~<br>Previsión | 直日<br>Esquema<br>~ |
| A1        •       •       •       •       • |                 |                |           |                         |                                                             |              |                |            |                      |             |                                  |                      |                                       |                                                   |                    |
|                                             |                 |                |           |                         |                                                             |              |                |            |                      |             |                                  |                      |                                       |                                                   |                    |
|                                             | A 4             | A              | В         | С                       | D                                                           | Е            | F              | G          | н                    | 1           | J                                | К                    | L                                     | м                                                 | N                  |
|                                             | l tipo_d        | le_ide r       | numero de | nombre                  | apellido                                                    | codigo_del_  | tipo_de_pro    | numero_de  | valor_del_p          | areferencia | correo_ele                       | ct descripcior       | n_o_detalle                           |                                                   |                    |
| 2                                           | 2 01            |                |           | ANGELA                  | GOMEZ SUA                                                   | 10074        | CA             | 8246533368 | 1 (                  | )           |                                  |                      |                                       |                                                   |                    |
| 3                                           | 3 03            |                |           | ANA ROSA                | CHONA CAC                                                   | 10329        | CA             | 2403200287 | 6 -412840            | )           |                                  |                      |                                       |                                                   |                    |
| 4                                           | 4 01            |                |           | MANUEL AU               | YAÃ'EZ CALD                                                 | 10142        | CC             | 004260014  | -1117951             | L           |                                  |                      |                                       |                                                   |                    |
| 5                                           | 5 01 _          |                |           | MARLEN                  | CASTILLA SA                                                 | 10600        | CA             | 410476669  | -810195              | i           |                                  |                      |                                       |                                                   |                    |
| 6                                           | 5 02            |                |           | BETINA                  | CARDENAS D                                                  | 10016        | CA             | 601058548  | -4619                | )           |                                  |                      |                                       |                                                   |                    |
| 7                                           | 7 01 1          |                |           | FLOR DE MA              | GUERRERO D                                                  | 10000        |                |            | -69109               | )           |                                  |                      |                                       |                                                   |                    |
| 8                                           | 3 01            |                |           | WILLIAM AL              | RAMÓN CA                                                    | 10000        |                |            | -782704              | L .         |                                  |                      |                                       |                                                   |                    |
| 9                                           | 9               |                |           |                         |                                                             |              |                |            |                      |             |                                  |                      |                                       |                                                   |                    |
| 1                                           | 0               |                |           |                         |                                                             |              |                |            |                      |             |                                  |                      |                                       |                                                   |                    |
| 1                                           | 1               |                |           |                         |                                                             |              |                |            |                      |             |                                  |                      |                                       |                                                   |                    |
| 1                                           | 2               |                |           |                         |                                                             |              |                |            |                      |             |                                  |                      |                                       |                                                   |                    |
| 1                                           | 3               |                |           |                         |                                                             |              |                |            |                      |             |                                  |                      |                                       |                                                   |                    |
| 1                                           | 4               |                |           |                         |                                                             |              |                |            |                      |             |                                  |                      |                                       |                                                   |                    |
| 1                                           | 5               |                |           |                         |                                                             |              |                |            |                      |             |                                  |                      |                                       |                                                   |                    |
| 1                                           | 6               |                |           |                         |                                                             |              |                |            |                      |             |                                  |                      |                                       |                                                   |                    |
| 1                                           | 7               |                |           |                         |                                                             |              |                |            |                      |             |                                  |                      |                                       |                                                   |                    |